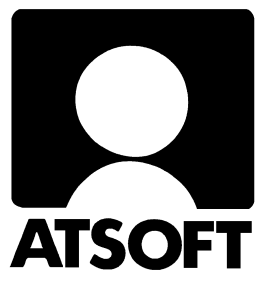

# Asteri Laskutus (Win) Vuosipäivitys 8.11.2004

| <mark>오</mark> Asteri laskutus (6-versio) - Asennuslevy (Versio:                                                                                                    | asenna päivitys OIK<br>[päivitys 6-versioon] | EAN YLÄKULMAN<br>  -painikkeella |
|----------------------------------------------------------------------------------------------------|----------------------------------------------|----------------------------------|
| [Asenna ensiasennus] = Asennus uudelle<br>koneelle (tämä asennus riittää jos olet uusi<br>käyttäjä)                                                                         | Asenna ensiasennus                           | päivitys 6-versioon              |
| [Päivitys 6-versioon] = Asentaa 6-version<br>päivitysasennuspaketin (valitse tämä<br>loppuvuoden 2004 vuosipäivitystä tehdessäsi)<br>[Asenna päivitus] = Päivittää uusimman | Asenna päivitys                              | Päivitä (vain ohjelma)           |
| ohjelmaversion (winlrk.exe:n)<br>(valitse tämä vain jos koneellesi on jo asennettu<br>laskutuksen 6-versio)<br>Käyttöphieet ovat odf muotoisia (phieiden                    | Käyttöohje (pdf)                             | Päivitysohje                     |
| Kayttoonjeet ovat pdr muotoisia (onjeiden<br>lukemiseen tarvitset Acrobat readerin)<br>Atsoft Oy Mäkinen - www.atsoft.fi<br>puh (09)350 7530<br>f (09)351 5532              | Lisätietoja                                  | Remoteus etätuki                 |
| päivystys 0400 316 088                                                                                                    | Sulje                                        | Tukisivut netissä                |
|                                                                                                    |                                              |                                  |

Atsoft Oy Mäkinen

| Malmi | inkaari | 21  | B  |
|-------|---------|-----|----|
| 00700 | HELS    | INI | KI |

Puh. (09) 350 7530 Fax (09) 351 5532 
 Päivystykset:
 0400 316 088, 0400 505 596

 0500 703730
 http://www.atsoft.fi

#### Viime hetken tiedot kotisivuiltamme

Tarkista viime hetken vinkit kotisivuiltamme ennen päivityksen asentamista.

| Vuosipäivityssivut | www.atsoft.fi/wlpv.htm    |
|--------------------|---------------------------|
| Tukisivut          | www.atsoft.fi/tukiwl.html |
| Keskustelualue     | www.asteri.fi/keskustelu/ |

#### **Yhteystietomme:**

Sähköposti atsoft@atsoft.fi Puh (09) 350 7530 Fax (09) 351 5532

#### Asiakaspalvelu:

**Erja Kesseli**, tilaukset ja tiedustelut. Suora 09-350 75313 Sähköposti erja.kesseli@atsoft.fi

**Merja Hiltunen**, sovellusneuvonta Suora 09-350 75312, GSM 0500-703 730, fax (09) 350 75321 Sähköposti merja.hiltunen@atsoft.fi

**Mia Turunen**, sovellusneuvonta Suora 09-350 75311, fax (09) 350 75321 Sähköposti mia.turunen@atsoft.fi

Atso Mäkinen, koulutus, asiakaskäynnit Suora 09-350 75310, GSM 0400 316 088, fax (09) 350 75351 Sähköposti atso.makinen@atsoft.fi

# Asteri Laskutus – Vuosipäivitys 8.11.2004

Asteri laskutuksen vuosipäivitys sisältää ns. 6-version. Ohjelma on vuoden aikana siirretty uudempaan kehitysympäristöön, joka mahdollistaa paremman yhteensopivuuden nykyisten käyttöjärjestelmien ja oheislaitteiden kanssa.

Mikäli asennat päivitykset netistä, ei levyllä olevaa päivitystä tarvitse asentaa: todennäköisesti netistä on jo ladattavissa uudempi versio.

Siirryttäessä uuteen 6-versioon, on ensimmäisellä kerralla asennettava päivitysasennuspaketti ("Päivitys 6-versioon"), joka asentaa 6-version tarvitsemat kirjastotiedostot (DLL ja OCX) työaseman c:\windows\system32 hakemistoon. 6-versiot toimivat Windows XP / 2000 / ME / 98SE käyttöjärjestelmissä. Vanhoissa Windows 95/98/NT 4.0 käyttöjärjestelmissä 6-versiot toimivat myös, mutta asennusvaiheessa saattaa tulla eteen tarve asentaa eräitä Microsoftilta saatavia päivityspaketteja.

Mikäli päivitykseen tulee lisäohjeita tämän ohjevihkosen kirjoittamisen jälkeen, tiedotamme niistä vuosipäivityssivulla osoitteessa www.atsoft.fi/wlpv.htm

#### Vuodenvaihteen neuvonta

Kokoamme kotisivuillemme hyödyllisiä neuvoja vuodenvaihteessa heränneisiin kysymyksiin liittyen ja tiedotamme tarvittaessa sähköpostilla niihin liittyvistä seikoista.

#### Hyödyntäkää Asteri keskustelualuetta

Olemme uusineet Asteri keskustelualueohjelman. Alueelle voi kirjoittaa rekisteröitymättä tai sinne voi rekisteröityä, jolloin on mahdollista saada sähköpostiin ilmoitus, kun joku on vastannut viestiisi. Keskustelualueelle on linkki kotisivullamme ja se löytyy suoraan osoitteella www.asteri.fi/keskustelu/

#### Pyydämme ilmoittamaan sähköpostiosoitteenne

Mikäli ette ole saaneet meiltä tiedotteita ohjelmaan liittyen, pyydämme ilmoittamaan sähköpostiosoitteenne osoitteeseen **atsoft@atsoft.fi** ja ilmoittakaa samalla yrityksenne nimi. Voitte myös käyttää lomaketta www.atsoft.fi/meilini.htm

#### Päivityksen asentaminen

Vuosipäivityksessä toimitetaan Asteri ohjelman ns. 6-versio, joka ensimmäisellä kerralla on asennettava koneelle valinnalla **päivitys 6-versioon.** 

Päivityksen asentaminen vaatii, että Windows XP/2000/NT4 koneille on kirjauduttu **järjestelmänvalvojan oikeuksin**. Yleensä tämä ei ole ongelma, mutta eräissä tapauksissa mikrotuki on saattanut määrittää tietokoneen niin, että peruskäyttäjällä ei ole oikeuksia tehdä asennuksia. Pyydä tarvittaessa yrityksesi mikrotukea apuun

Päivitys asennetaan laittamalla Cd levy asemaan ja valitsemalla **oikean yläkulman painike [päivitys 6-versioon]**. Jos Cd levyn alkuruutu ei käynnisty automaattisesti, käynnistä Cd-levyltä ohjelma **asenna**.

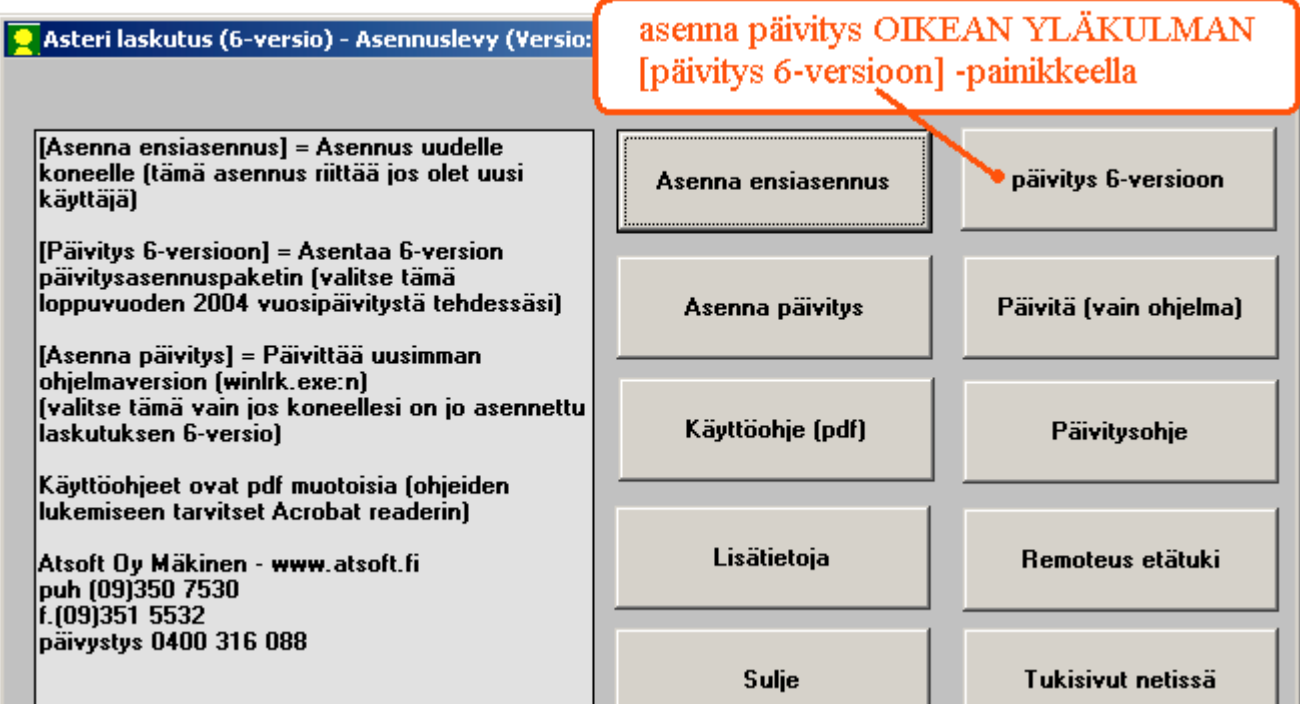

Tarkista että päivitys onnistui käynnistämällä ohjelma ja valitse ohje / tietoja Asteri laskutuksesta ja tarkista, että päivämäärä on 8.11.2004 tai uudempi:

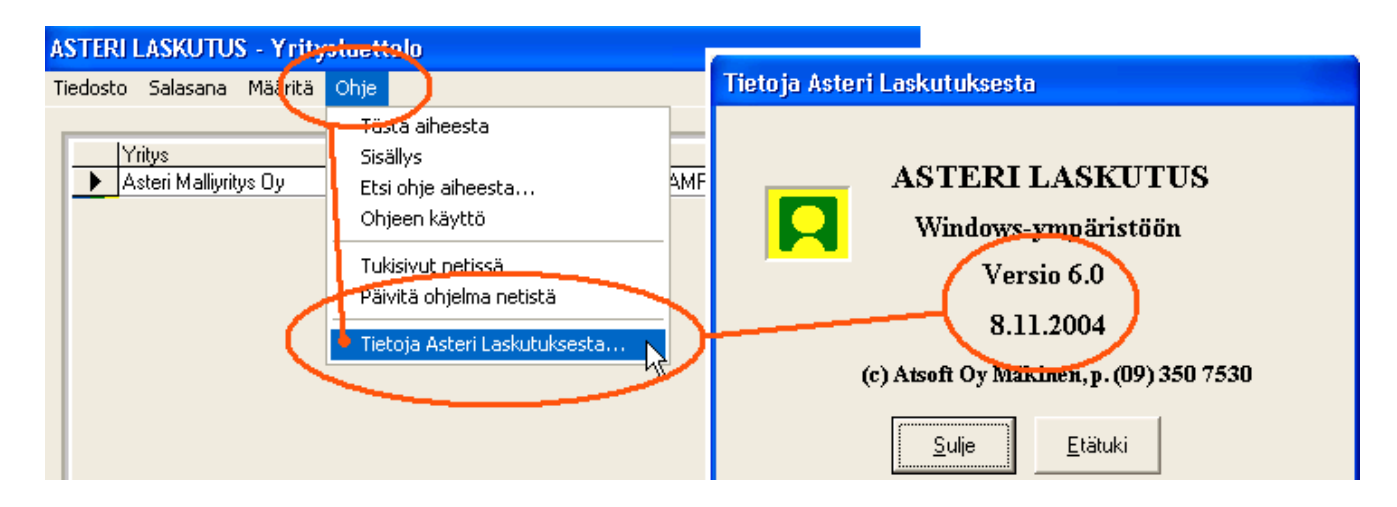

# Päivityksen asentaminen:

| lasteri laskutus päivitysasennuspake                                                                                                    | TTI Ensiasennus ( 🔀                                                                                                    |
|----------------------------------------------------------------------------------------------------|----------------------------------------------------------------------------------------------------|
| Asennetaan ASTERI LASKUTUS PÄIVITY<br>ohjelma.<br>Ennen jatkamista, SULJE KAIKKI MUUT KÄYNNISSÄ O<br>(Muuten asennus saattaa keskeytyä virheilmoituksee<br>toimia epävakaasti)<br>Versio 16.9.2004                                                                                                    | SASENNUSPAKETTI<br>DLEVAT OHJELMAT.<br>en tai asennettu ohjelma<br>Päivitys 6-versioon<br>Päivitä (vain ohjelma)                                                                  |
| Jatka Po                                                                                                    | istu                                                                                                    |
| ASTERI LASKUTUS<br>Napsauta [Asenna] pair<br>Image: Strain Strain Strai | DÁIVITYSASENNUSPAKETTI Ensiasennus (VB6)<br>iketta<br>isauta [Asenna] asentaaksesi ASTERI LASKUTUS<br>VITYSASENNUSPAKETTI ohjelman.<br><u>A</u> senna<br><u>V</u> aihda hakemisto |
| Valitse Käynnistä-valikon ohjelmaryhmä, johon asennuso<br>ohjelman pikakuvakkeet. Valitse [Jatka] kun olet valmis.<br>SUOSITUS: Napsauta [Jatka] muuttamatta ehdotuksia.<br>Lisätään tähän käynnistä-valikon ohjelmary<br>ASTERI YRITYSOHJELMAT<br>Nykyiset käynnistä-valikon ohjelmaryhmät:<br>Apuohjelmat<br>ASTERI PRITYSOHJELMAT<br>Käynnistys<br>pdfFactory<br>Startup                                                                                                    | bhjelma luo                                                                                                    |
| ASTERILAS                                                                                                    | KUTUS PÄIVITYSASENNUSPAKETTI Ensiasennus (VB6) X<br>KUTUS PÄIVITYSASENNUSPAKETTI - Asennettu!                                                                                     |
|                                                                                                    |                                                                                                    |

# Jos ohjelma ei päivittynyt

- 1. Ohjelmat on asennettu alun perin koneellesi eri hakemistoon kuin oletushakemistoon C:\WINLS. Katso yritysluettelosta yritysten hakemistosta, minne ne viittaavat (esim. J:\WINLS) ja tee asennus uudestaan ja korjaa päivityksen asennushakemisto:
- 2. Käynnistit jonkin muun nimisen palkanmaksuohjelman (winlrk16.exe tai winlrk32.exe). Kokeile käynnistää C:\WINLS\WINLRK.EXE

# Mahdollisia asennusongelmia:

Katso myös www.atsoft.fi/tukiwl.html ja www.atsoft.fi/wlpv.htm

**Virhe**: Setup cannot continue because some system files are out of date on your system. Click OK if you would like setup to update these files for you now. You will need to restart Windows before you can run setup again. Click cancel to exit setup without updating your system files. **V: Käynnistä tietokone uudestaan** 

Virhe: Linkitetty puuttuvaan export-funktioon OLEAUT32.DLL:185 Ratkaisu: asenna rompulta tarvittavat dll:t päivittävä paketti \vb\vbrun6s5.exe

Asennus keskeytyy out-of-memory ilmoitukseen

Ratkaisu: asenna rompulta tarvittavat dll:t päivittävä paketti \vb\vbrun6s5.exe

Asennuksen loppuvaiheessa tulee virheilmoitus **Tapahtui virhe rekisteröitäessä** tiedostoa 'C:\Ohjelmatiedostot\Yhteiset tiedostot\Microsoft

**Shared\DAO\dao360.dll'. Ratkaisu:** (tämä voi esiintyä joissain alkuperäisissä windows 95/98 koneissa) Asenna cd-levyltä \vb6\win95 hakemistosta vbrun6s5.exe , dc95inst.exe, dcom95.exe ja mdac\_typ.exe

Virhe: SETUP.EXE File Linked to Missing Export OLEAUT32.DLL:185 D:\WINLS6\SETUP.EXE A device attached to the system is not functioning. Tiedosto setup.exe on linkitetty puuttuvaan exportfunktioon OLEAUT32.DLL:185 D:\WINLS6\SETUP.EXE järjestelmään kytketty laite ei toimi. V:asenna rompulta tarvittavat dll:t päivittävä paketti \vb\vbrun6s5.exe

Windows XP / 2000 käyttöjärjestelmissä asennusta tehtäessä täytyy olla kirjautuneena järjestelmänvalvojan tunnuksilla koneelle. Jos yrität asennusta rajoitetun käyttäjän oikeuksin, asennusohjelma keskeytyy virheilmoitukseen asennuksen aikaan.

Windows 98 ensimmäinen versio: Asennusohjelma saattaa antaa virheilmoituksia, jotka ratkeavat asentamalla D:\VB6\ vbrun6s5.exe päivityspaketti. Lisätietoja www.atsoft.fi/puuttuvaexportfunktiooleaut32dll.htm

Windows 95: Asennusohjelma saattaa antaa virheilmoituksia tai ei käynnisty lainkaan, jolloin ongelma ratkeaa asentamalla Cd-levyltä D:\VB6\WIN95 hakemistosta vbrun6s5.exe , dc95inst.exe, ja mdac\_typ.exe www.atsoft.fi/puuttuvaexportfunktiooleaut32dll.htm

Windows 3.1 / WfW 3.11 Asteri ohjelman 6-versio ei toimi vanhassa 16 bittisessä "valkoisessa windowsissa. Cd-levyllä on kuitenkin D:\WINLS kansiosta asennettavissa viimeisin 16-bit versio, päivämäärältään 11.3.2004. 16-bittisen päivityksen voi asentaa käynnistämällä d:\winls\paivitys\wlpas.exe

#### Pikakortisto -työvaihe

Uutena ominaisuutena ohjelmaan on tullut Pikakortisto-työvaihe.

**Työvaihe**|**Pikakortisto**| valinnalla pääset nopeasti ja kätevästi avaamaan Laskuotsikot-, Tuoterivit-, ALV-erittely-, Reskontra-, Tilausotsikot-, Tilausrivit-, Laheteotsikot- tai Laheterivit-taulukon katselemista, etsimistä, järjestämistä, rajaamista, omia tulosteita yms. varten

| Avaa laskutus<br>Mihin työvaihee<br>Asiakask<br>Iuotekor<br>Pikakorti<br>Laskunsy<br>Myyntires | eseen avataan?"<br>ortisto<br>tisto<br>sto<br>võttö<br>kontra | ·                | <u>O</u> K<br>Peruuta | Avaa kort<br>AL<br>Re<br>Tu | tisto<br>Valitse avattava taul<br>V-erittely<br>iskuotsikot<br>eskontra<br>uoterivit | u                     |
|------------------------------------------------------------------------------------------------|---------------------------------------------------------------|------------------|-----------------------|-----------------------------|--------------------------------------------------------------------------------------|-----------------------|
| ASTERI KORTISTO - Asteri Malliy<br>Tedosto Muokkaa Tulosta Omgtulos                            | ritys Oy -<br>ste Qsakortisto Työ <u>v</u> ai                 | he Yritys [kkuna | Qhje 🥖                |                             |                                                                                      |                       |
| 💐 Rivitila - rivi 4/6                                                                          |                                                               | _ [ ] ×          | 🛐 Selaustila - ko     | ortti 4/6                   | _ 🗆 ×                                                                                | 📑 Rajattu osakortisto |
| Istunto Laskuntunnis                                                                           | te Laskunnumero                                               | Paivamaata       | kortisto              |                             | ► H                                                                                  | *                     |
| 26.11.1996.15:23:35 1                                                                          | 2                                                             | 26.11.1996       | Lisää                 | Päivitä Poista              |                                                                                      |                       |
| 26.11.1996 15.23.35 3                                                                          | 1K                                                            | 26.11.1996       |                       |                             |                                                                                      |                       |
| 13.4.2004 9:55:23 4                                                                            | 2                                                             | 13.4.2004        | Istunto               | 13.4.2004 8:55:23           | Kanta 3: brutto 0                                                                    |                       |
| 13.4.2004 8.55:23 5                                                                            | 3                                                             | 13.4.2004        | Lada ta Tr            |                             | - Kurta da                                                                           |                       |
| 13.4.2004 8.55.23 6                                                                            | 3                                                             | 13.4.2004        | Laskuntunniste        | 14                          | Kanta 4: U                                                                           |                       |
| *                                                                                              |                                                               |                  | Laskunnumero          | 2                           | Kanta 4: vero 0                                                                      |                       |
|                                                                                                |                                                               |                  | Pavanaata             | 13.4.2004                   | Kanta & brutto                                                                       |                       |
|                                                                                                |                                                               |                  | r arrandard           | 12.7.2.007                  |                                                                                      |                       |
|                                                                                                |                                                               |                  | Asiak assumers        | 1001                        | Karda (h. 0                                                                          |                       |

Pikakortisto –työvaiheen avulla pääset käsittelemään suoraan ohjelman tallentamia tilastotietoja laskuista, tuoteriveistä ja alv-erittelytiedoista.

Valinnalla **Työvaihe**|**Pikakortisto**|**Valitusta tietokannasta** - pääset nopeasti ja kätevästi avaamaan minkä tahansa tietokannan minkä tahansa taulukon katselemista, etsimistä, järjestämistä, rajaamista, omia tulosteita yms. varten

| 📮 ASTERI LASKUTUS - Asteri Malliyritys Oy |         |           |            |         |          |           |      |                   |                |  |
|-------------------------------------------|---------|-----------|------------|---------|----------|-----------|------|-------------------|----------------|--|
| Tiedosto M                                | luokkaa | a Määritä | Tulosta    | Tilasto | Työvaihe | Yritys    | Ikku | na Ohje           |                |  |
| a Lasku                                   | n eviit | 18        |            |         | Asiakas  | kortisto  |      |                   |                |  |
| - Lusiku                                  | 11 9 90 |           |            |         | Tuotek   | ortisto   |      |                   |                |  |
| <u>A</u> s.(                              | no      | L         | .askutusos | oite    | Myyntir  | reskontra | э _  |                   | Tuoterivit yht |  |
|                                           | — I     | Nimi      |            |         | Pikakor  | tisto     | ×    | Tästä laskutust   | ietokannasta   |  |
|                                           | I       | isänimi   |            |         | Mak:     | suehto    |      | Valitusta tietoki | annasta c      |  |
|                                           | XI      | Dsoite    |            |         | Eräp     | äivä      | 1    | .12.2004          | Alennet        |  |
| _                                         | -       | Paikka    |            |         | Milton   |           | 1    | 52                | Publichus      |  |

#### Kirjoittimen kysyminen ennen tulostamista

**Yritysluettelo**-ikkunan toiminnolla **Määritä|Tulostimen kysyminen** saat määritettyä, että ohjelma kysyy jokaisen tulosteen yhteydessä erikseen, mille kirjoittimelle tulostetaan. Ohjelman kysyessä tulostimen aina ennen tulostamista saat vaihdettua kätevästi tulostuksen esimerkiksi laserin, matriisikirjoittimen ja pdftulostimen välillä

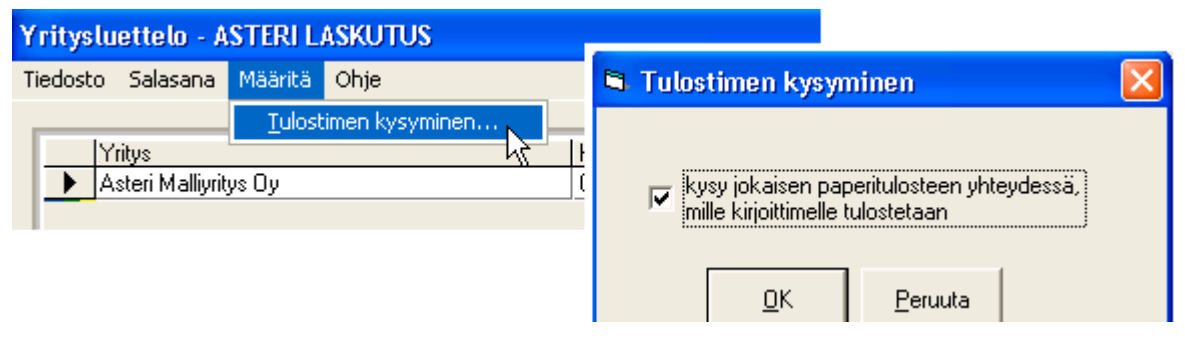

Lisäksi ohjelma seuraa, mikä on windowsin oletustulostin: jos vaihdat Windowskäyttöjärjestelmän oletustulostinta, kun laskutus-ohjelma on käynnissä, myös laskutusohjelman kirjoitin vaihtuu (aiemmin tulosti sille tulostimelle, joka oli valittuna ensimmäistä tulostetta otettaessa).

# Tietokannan korjaaminen

Nyt ohjelmassa **yritysluetteloikkunassa** on yksi yhteinen toiminto **korjaa|korjaa ja tiivistä tietokanta**, joka toimii kuten entinen tiivistä tietokanta -toiminto, paitsi että nyt on heti näkyvillä wls-, wak- ja wtk-tiedostot, korjattu/tiivistetty tietokanta ehdotetaan oletuksena meneväksi samaan kansioon kuin alkuperäinen tietokanta; toki kansiota voi muuttaa. Korjaa ja tiivistä tietokanta -toiminto ei enää kysy, minkä nimiseksi korjattu tietokanta tallennetaan, vaan tallentaa korjatun tietokannan samannimiseksi kuin oli alkuperäinen tiedosto

# Laskunsyöttö –työvaiheen uusia ominaisuuksia

- Laskutuspäiväkirjan ja suorituspäiväkirjan loppuun tulostuu nyt yhteissumma, joka kertoo, minkä verran myyntisaamistilin saldo on muuttunut, silloinkin, kun joukossa on hyvityslaskuja
- Asiakasyhteenveto-tilastossa on nyt mahdollisuus rajat asiakasnumeroväli, joka tulostetaan
- Uusi toimintoyksikköhinta ilman veroa laskuun bruttosummin laskutettaessa Valinnalla Määritä|Netto-a-hinta voit määrittää, lasketaanko a-hinnan ja alvprosentin perusteella tuoterivin netto-a-hinta ja mihin kenttään se sijoitetaan. Tätä toimintoa tarvitaan vain, kun laskutat verollisin summin ja sinulla on jokin erityinen syy saada laskussa näkymään myös veroton yksikköhinta. Paperille tulostuvan sarakkeen otsikon ja sarakkeen paikan voit määrittää toiminnolla Määritä|Tuoterivit paperille

| ASTERI LASKU                                                                                                    | TUS - Asteri Malliyritys Oy                                                                                                    |                                                                                                    | _ & ×                                                                                                    |
|----------------------------------------------------------------------------------------------------|----------------------------------------------------------------------------------------------------|----------------------------------------------------------------------------------------------------|----------------------------------------------------------------------------------------------------|
| Tiedosto Muokka                                                                                                    | Määritä Julosta Tilasto Työvaihe                                                                                                    | Yritys Ikkuna Ohje                                                                                                    |                                                                                                    |
| 👛 Laskun syött                                                                                                    | Perustiedot                                                                                                    |                                                                                                    | - 🗆 ×                                                                                                    |
| As.no                                                                                                    | Kaikki sarakkeet näkyviin                                                                                                    | mero 3 Tuoterivit yht                                                                                                    |                                                                                                    |
|                                                                                                    | Logo                                                                                                    | iä 16.12.2003 Laskun ale %                                                                                                    |                                                                                                    |
| X Os                                                                                                    | Pankkiviivakoodi                                                                                                    |                                                                                                    |                                                                                                    |
| vie kortistoon Pa                                                                                                    | Tilastointitapa                                                                                                    | Määritä kenttä, mihin nettosumma las                                                                                                    | sketaan                                                                                                    |
|                                                                                                    | ALV-koodi, yksikkö ja vapaa teksti<br>Laskun aloituskohta                                                                                                    | saika<br>18%                                                                                                    |                                                                                                    |
| Toim. <u>a</u> sno<br>Ni                                                                                                    | Tunnisteiden laskenta                                                                                                    | pvm                                                                                                    |                                                                                                    |
|                                                                                                    | Vapaan tekstin aloituskohta<br>Toimitusosoite                                                                                                    | O Käteiskuitti                                                                                                    |                                                                                                    |
|                                                                                                    | Lomakkeen kehysten paikat                                                                                                    | 3 Tulo <u>s</u> ta Omalomake                                                                                                    |                                                                                                    |
| Pu                                                                                                    | Uusien tuotteiden tallentuminen<br>Numeroiden terkistus                                                                                                    |                                                                                                    |                                                                                                    |
| F8 = Haku tuotei                                                                                                    | Kolmen tekijän kertolasku                                                                                                    | an perusteella JIIVI: 070                                                                                                    |                                                                                                    |
|                                                                                                    | Oletusvaihe (lasku/kuitti)                                                                                                    | Netto-a-hinnan määritys                                                                                                    | ×                                                                                                    |
| *                                                                                                    | Loppusumman tulostuminen<br>Laskutuslistan tulostuminen                                                                                                    | I I aske netto-a-hinta ja sijoita se kenttään                                                                                                    |                                                                                                    |
|                                                                                                    | Netto-a-hinta                                                                                                    |                                                                                                    |                                                                                                    |
|                                                                                                    |                                                                                                    | Yksikkö                                                                                                    | ruuta                                                                                                    |
| ohielma las                                                                                                    | kee verottoman vksikkö                                                                                                    | hinnan Tuoteruhinen 43                                                                                                    |                                                                                                    |
| määrittämä                                                                                                    | äsi kenttään                                                                                                    | Yksikkö                                                                                                    |                                                                                                    |
|                                                                                                    |                                                                                                    |                                                                                                    | 1 1                                                                                                    |
| numero ryhmä                                                                                                    | nimike määrä yks. a-hinta y                                                                                                    | ht.mk ale% ale mk nto mk alv% alv mk bto mk kp-tili                                                                                                    |                                                                                                    |
|                                                                                                    | 1 409,84 500,00 5                                                                                                    | 00,00 0 0,00 500,00 22 110,00 610,00                                                                                                    |                                                                                                    |
| *                                                                                                    |                                                                                                    |                                                                                                    |                                                                                                    |
|                                                                                                    |                                                                                                    |                                                                                                    |                                                                                                    |
|                                                                                                    |                                                                                                    |                                                                                                    |                                                                                                    |
|                                                                                                    | SKI ITI IS - Astori Mallivrity                                                                                                    | re Ωu                                                                                                    |                                                                                                    |
| ASTERI LA                                                                                                    | SKUTUS - Asteri Malliyrity                                                                                                    | rs Oy                                                                                                    |                                                                                                    |
| ASTERI LA                                                                                                    | SKUTUS - Asteri Malliyrity<br>av Määritä Julosta Tilasto                                                                                                    | rs Oy<br>Työvaihe Yritys I<br>Muuta vielä sen kentä                                                                                                    | in otsikko                                                                                                    |
| ASTERI LA<br>Tiedosto Muokk                                                                                                    | SKUTUS - Asteri Malliyrity<br>Määritä Tulosta Tilasto<br>Perustiedat                                                                                                    | rs Oy<br>Työvaihe Yritys I<br>Muuta vielä sen kentä                                                                                                    | in otsikko,                                                                                                    |
| ASTERI LA<br>Tiedosto Muokk                                                                                                    | SKUTUS - Asteri Malliyrity<br>a) Määritä Tulosta Tilasto<br>it ti Perustiedat<br>it ti Tuoterivit paperille<br>it aikki sarakkeet näkyviin                                                                                                    | s Oy<br>Työvaihe Yritys I<br>Muuta vielä sen kentä<br>johon hyödykkeen yks<br>ilman versa sijoitetaa                                                                                                    | in otsikko,<br>sikköhinta                                                                                                    |
| ASTERI LA<br>Tiedosto Muokk                                                                                                    | SKUTUS - Asteri Malliyrity<br>Määritä Tulosta Tilasto<br>Perustiedat<br>Tuoterivit paperille<br>Kaikki sarakkeet näkyviin                                                                                                    | rs Oy<br>Työvaihe Yritys I<br>Muuta vielä sen kentä<br>johon hyödykkeen yks<br>ilman veroa sijoitetaal                                                                                                    | in otsikko,<br>sikköhinta<br>n.                                                                                                    |
| ASTERI LA<br>Tiedosto Muokk<br>Laskun sy<br><u>A</u> s.no                                                                                                    | SKUTUS - Asteri Malliyrity<br>a) Määritä Tulosta Tilasto<br>A Peructiedat<br>Tuoterivit paperille<br>Kaikki sarakkeet näkyviin<br>Käärit ä tuoterivien sarakk                                                                                                    | rs Oy<br>Työvaihe Yritys I<br>Muuta vielä sen kentä<br>johon hyödykkeen yks<br>ilman veroa sijoitetaal<br>eet paperille                                                                                                    | in otsikko,<br>sikköhinta<br>n.                                                                                                    |
| ASTERI LA<br>Tiedosto Muokk                                                                                                    | SKUTUS - Asteri Malliyrity<br>Määritä Tulosta Tilasto<br>Kti Tuoterivit paperille<br>Kaikki sarakkeet näkyviin<br>Käärit ä tuoterivien sarakk                                                                                                    | rs Oy<br>Työvaihe Yritys I<br>Muuta vielä sen kentä<br>johon hyödykkeen yks<br>ilman veroa sijoitetaal<br>eet paperille                                                                                                    | in otsikko,<br>sikköhinta<br>n.                                                                                                    |
| ASTERI LA<br>Tiedosto Muokk<br>Laskun sy<br><u>A</u> s.no<br>X<br>Vie kortistoon                                                                                                    | SKUTUS - Asteri Malliyrity<br>Määritä Tulosta Tilasto<br>Perustiedot<br>Tuoterivit paperille<br>Kaikki sarakkeet näkyviin<br>Käärit ä tuoterivien sarakk<br>Kenttä Tulostuva teks                                                                                                    | sti Lev, cm Järjestys Kenttä                                                                                                    | in otsikko,<br>sikköhinta<br>n.<br>xi Lev, cm Järjestys                                                                                                    |
| ASTERI LA<br>Tiedosto Muokk<br>Laskun sy<br>As.no                                                                                                    | SKUTUS - Asteri Malliyrity<br>Määritä Tulosta Tilasto<br>Perustiedat<br>Tuoterivit paperille<br>Kaikki sarakkeet näkyviin<br>Kaikki sarakkeet näkyviin<br>Kaikki sarakkeet näkyviin<br>Kaikki sarakkeet näkyviin<br>Kaikki sarakkeet näkyviin<br>Tuotenumero numero                                                                                                    | sti Lev, cm Järjestys 1<br>Järjestys 1<br>Järjestys 1<br>Sti Lev, cm Järjestys 1<br>1<br>Järjestys 1<br>Järjestys 1<br>Järjestys 2<br>Järjestys 2<br>Järj                                                                                                    | in otsikko,<br>sikköhinta<br>n.<br>sti Lev, cm Järjestys                                                                                                    |
| ASTERI LA<br>Tiedosto Muokk<br>Laskun s<br>As.no<br>X<br>Vie kottistoon                                                                                                    | SKUTUS - Asteri Malliyrity<br>Määritä Tulosta Tilasto<br>Tuoterivit paperille<br>Kaikki sarakkeet näkyviin<br>Kaikki sarakkeet näkyviin<br>Kaikki sarakkeet näkyviin<br>Kaikki sarakkeet näkyviin<br>Kaikki sarakkeet näkyviin<br>Kaikki sarakkeet näkyviin<br>Kaikki sarakkeet näkyviin<br>Kaikki sarakkeet näkyviin<br>Kaikki sarakkeet näkyviin<br>Kaikki sarakkeet näkyviin<br>Kaikki sarakkeet näkyviin<br>Kaikki sarakkeet näkyviin                | sti Lev, cm<br>1.1<br>1.1<br>1.1<br>1.1<br>1.1<br>1.1<br>1.1<br>1.                                                                                                    | in otsikko,<br>sikköhinta<br>n.<br>sti Lev, cm Järjestys                                                                                                    |
| ASTERI LA<br>Tiedosto Muokk<br>Laskun sy<br><u>A</u> s.no<br>X<br>Vie kottistoon                                                                                                    | SKUTUS - Asteri Malliyrity<br>Määritä Tulosta Tilasto<br>Perustiedot<br>Tuoterivit paperille<br>Kaikki sarakkeet näkyviin<br>Kaiki sarakkeet näkyviin<br>Kaiki sarakkeet näkyviin<br>Kenttä Tulostuva teks<br>Tuotenumero numero<br>Tuoteryhmä ryhmä                                                                                                    | sti Lev, cm Järjestys<br>1.1<br>1.1<br>1.1<br>1.1<br>1.1<br>1.1<br>1.1<br>1.                                                                                                    | in otsikko,<br>sikköhinta<br>n.<br>sti Lev, cm Järjestys<br>1.1<br>9                                                                                                    |
| ASTERI LA<br>Tiedosto Muokk<br>Laskun sy<br>As.no<br>Xi Laskun sy<br>Vie kortistoon                                                                                                    | SKUTUS - Asteri Malliyrity<br>Määritä Tulosta Tilasto<br>Perustiedot<br>Tuoterivit paperille<br>Kaikki sarakkeet näkyviin<br>Käärit ä tuoterivien sarakk<br>Kenttä Tulostuva teks<br>Tuotenumero numero<br>Tuoteryhmä ryhmä<br>Nimike nimike                                                                                                    | sti Lev, cm<br>1.1<br>2<br>3<br>1.1<br>2<br>3<br>1.1<br>1.1<br>1.1<br>1.1<br>1.1<br>1.1<br>1.1                                                                                                    | in otsikko,<br>sikköhinta<br>n.<br>sti Lev, cm Järjestys<br>[1.1]<br>[1.1]<br>[1.1]<br>[1.1]<br>[1.1]<br>[1.1]                                                                                                    |
| ASTERI LA<br>Tiedosto Muokk<br>Laskun sy<br>As.no<br>X<br>vie kortistoon<br>Toim. asn                                                                                                    | SKUTUS - Asteri Malliyrity<br>Määritä Tulosta Tilasto<br>Tuoterivit paperille<br>Kaikki sarakkeet näkyviin<br>Käikki sarakkeet näkyviin<br>Käikki sarakkeet näkyviin<br>Käiki sarakkeet näkyviin<br>Tuoterivien sarakkeet<br>Tuoterivien sarakkeet<br>Tuoterivien sarakkeet<br>Määrä määrä                                                                                                    | sti Lev, cm<br>1.1<br>2<br>1.1<br>2<br>1<br>1<br>4<br>1<br>1<br>1<br>1<br>1<br>1<br>1<br>1<br>1<br>1<br>1<br>1<br>1                                                                                                    | tin otsikko,<br>sikköhinta<br>n.<br>sti Lev, cm Järjestys<br>[1.1]<br>[1.1]<br>[1.1]<br>[1.1]<br>[1.1]<br>[1.1]                                                                                                    |
| ASTERI LA<br>Tiedosto Muokk                                                                                                    | SKUTUS - Asteri Malliyrity<br>Määritä Tulosta Tilasto<br>Perustiedot<br>Tuoterivit paperille<br>Kaikki sarakkeet näkyviin<br>Kaikki sarakkeet näkyviin<br>Kaikki sarakkeet näkyviin<br>Kaikki sarakkeet näkyviin<br>Keuttä Tulostuva tek:<br>Tuotenumero numero<br>Tuoteryhmä ryhmä<br>Nimike nimike<br>Määrä määrä<br>Yksikkö alv 024                                                                                                    | sti Lev, cm Järjestys<br>1.1<br>2<br>3<br>1<br>1<br>1<br>5<br>1<br>1<br>1<br>1<br>1<br>1<br>1<br>1<br>1<br>1<br>1<br>1<br>1                                                                                                    | tin otsikko,<br>sikköhinta<br>n.<br>sti Lev, cm Järjestys<br>[1.1]<br>[1.1]<br>[1.1]<br>[1.1]<br>[1.1]<br>[1.1]<br>[1.1]<br>[1.1]<br>[1.1]                                                                                                    |
| ASTERI LA<br>Tiedosto Muokk<br>Laskun sy<br>As.no<br>X<br>Vie kortistoon<br>Toim. <u>a</u> sn<br>X<br>F8 = Haku                                                                                                    | SKUTUS - Asteri Malliyrity         Määritä       Tulosta         Perustiedot         Tuoterivit paperille         Kenttä       Tulostuva teks         Kenttä       Tulostuva teks         Tuoterivimä       numero         Tuoteriyhmä       ryhmä         Nimike       nimike         Määrä       määrä         Yksikkö       alv 0%                                                                                                    | sti Lev, cm Järjestys<br>1.1<br>2<br>3<br>1<br>1<br>1<br>1<br>1<br>1<br>1<br>1<br>1<br>1<br>1<br>1<br>1                                                                                                    | tin otsikko,<br>sikköhinta<br>n.<br>sti Lev, cm Järjestys<br>1.1 8<br>1.1 9<br>1.1 10<br>1.1 11<br>1.1 12                                                                                                    |
| ASTERI LA<br>Tiedosto Muokk<br>Laskun s<br>As.no<br>X<br>vie kortistoon<br>Toim. asn<br>X<br>F8 = Haku<br>numero 13                                                                                                | SKUTUS - Asteri Malliyrity<br>Määritä Tulosta Tilasto<br>Tuoterivit paperille<br>Kaikki sarakkeet näkyviin<br>Käikki sarakkeet näkyviin<br>Kääritä tuoterivien sarakke<br>Kenttä Tulostuva teks<br>Tuotenumero numero<br>Tuoteryhmä ryhmä<br>Nimike nimike<br>Määrä määrä<br>Yksikkö alv 024<br>a-hinta a-hinta                                                                                                    | sti Lev, cm Järjestys<br>1.1<br>2<br>3<br>1<br>1<br>1<br>1<br>5<br>1.1<br>5<br>1.1<br>5<br>1.1<br>5<br>1.1<br>5<br>1.1<br>5<br>1.1<br>5<br>1.1<br>5<br>1.1<br>5<br>1.1<br>5<br>1.1<br>5<br>1.1<br>5<br>1.1<br>5<br>1.1<br>5<br>1.1<br>5<br>1.1<br>5<br>1.1<br>5<br>1.1<br>5<br>1.1<br>5<br>1.1<br>5<br>1.1<br>5<br>1.1<br>5<br>1.1<br>5<br>1.1<br>1.1                                                                                                    | tin otsikko,<br>sikköhinta<br>n.<br>sti Lev, cm Järjestys<br>[1.1]<br>[1.1] |
| ASTERI LA<br>Tiedosto Muokk<br>Laskun sy<br>As.no<br>X<br>vie kottistoon<br>Toim. asn<br>X<br>F8 = Haku<br>humero Iy<br>*                                                                                          | SKUTUS - Asteri Malliyrity         Määritä       Tulosta       Tilasto         Tuoterivit paperille       Tuoterivit paperille         Kaikki sarakkeet näkyviin         Kaikki sarakkeet näkyviin         Keuttä       Tulostuva teks         Tuotenumero       numero         Tuoteryhmä       ryhmä         Nimike       nimike         Määrä       määrä         Yksikkö       alv 0%         a-hinta       a-hinta         yhteensä mk       yht.mk | sti Lev, cm Järjestys<br>1.1<br>2<br>3<br>1.1<br>1.1<br>1.1<br>1.1<br>1.1<br>1.1<br>1.1                                                                                                    | tin otsikko,<br>sikköhinta<br>n.<br>sti Lev, cm Järjestys<br>1.1<br>1.1<br>1.1<br>1.1<br>1.1<br>1.1<br>1.1<br>1.1<br>1.1<br>1.                                                                                                    |
| ASTERI LA<br>Tiedosto Muokk<br>Laskun sy<br>As.no<br>As.no<br>X<br>Vie kortistoon<br>Toim. <u>a</u> sn<br>X<br>F8 = Haku<br>numero Iy<br>*                                                                         | SKUTUS - Asteri Malliyrity         Määritä       Tulosta       Tilasto         Perustiedot       Tuoterivit paperille         Kaikki sarakkeet näkyviin         Kenttä       Tulostuva teks         Tuotenumero       numero         Tuoteryhmä       ryhmä         Nimike       nimike         Määrä       määrä         Yksikkö       alv 0%         a-hinta       a-hinta                                                                             | sti Lev, cm<br>1.1<br>2<br>3<br>1.1<br>1.1<br>2<br>1.1<br>1.1<br>2<br>1.1<br>1.1<br>2<br>1.1<br>1.1                                                                                                    | tin otsikko,<br>sikköhinta<br>n.<br>sti Lev, cm Järjestys<br>1.1 8<br>1.1 9<br>1.1 10<br>1.1 11<br>1.1 12<br>1.1 13<br>etusarvot <u>O</u> K                                                                                                    |
| ASTERI LA<br>Tiedosto Muokk<br>Laskun s<br>As.no<br>As.no<br>X<br>vie kortistoon<br>Toim. asn<br>F8 = Haku<br>numero I3<br>*                                                                                       | SKUTUS - Asteri Malliyrity         Määritä       Tulosta         Tuoterivit paperille         Kenttä       Tulostuva teks         Kenttä       Tulostuva teks         Tuotenumero       numero         Tuoteriyhmä       ryhmä         Nimike       nimike         Määrä       määrä         Yksikkö       alv 0¾         a-hinta       a-hinta         yhteensä mk       yht.mk                                                                         | sti Lev, cm<br>1.1<br>2<br>3<br>1.1<br>1.1<br>1.1<br>1.1<br>1.1<br>1.1<br>1.1                                                                                                    | tin otsikko,<br>sikköhinta<br>n.<br>sti Lev, cm Järjestys<br>1.1 9<br>1.1 9<br>1.1 10<br>1.1 11<br>1.1 12<br>1.1 13<br>etusarvot <u>O</u> K                                                                                                    |
| ASTERI LA<br>Tiedosto Muokk<br>Laskun s<br>As.no<br>As.no<br>X<br>vie kortistoon<br>Toim. asn<br>F8 = Haku<br>Numero IS<br>*                                                                                       | SKUTUS - Asteri Malliyrity<br>Määritä Tulosta Tilasto<br>Perustiedot<br>Tuoterivit paperille<br>Kaikki sarakkeet näkyviin<br>Käärit ä tuoterivien sarakke<br>Keuttä Tulostuva teks<br>Tuotenumero numero<br>Tuoteryhmä ryhmä<br>Nimike nimike<br>Määrä määrä<br>Yksikkö alv 0%<br>a-hinta a-hinta<br>yhteensä mk yht.mk                                                                                                    | sti Lev, cm<br>1.1<br>2<br>1.1<br>1.1<br>1.1<br>1.1<br>1.1<br>1.1                                                                                                    | tin otsikko,<br>sikköhinta<br>n.<br>sti Lev, cm Järjestys<br>1.1<br>1.1<br>1.1<br>1.1<br>1.1<br>1.1<br>1.1<br>1.1<br>1.1<br>1.                                                                                                    |
| ASTERI LA<br>Tiedosto Muokk<br>Laskun sy<br>As.no<br>X<br>vie kotistoon<br>Toim. asn<br>X<br>F8 = Haku<br>numero I3<br>*                                                                                           | SKUTUS - Asteri Malliyrity         Määritä       Tulosta       Tilasto         Perustiedot       Tuoterivit paperille         Kaiksi sarakkeet näkyviin         Kenttä       Tulostuva teksi         Tuotenumero       numero         Tuoteriyhmä       ryhmä         Nimike       nimike         Määrä       määrä         Yksikkö       alv 024         a-hinta       a-hinta         yhteensä mk       yht.mk                                         | s Oy<br>Työvaihe Yritys I<br>mero<br>eet paperille<br>Muuta vielä sen kentä<br>johon hyödykkeen yks<br>ilman veroa sijoitetaal<br>sti Lev, cm Järjestys<br>1.1.<br>1.1.<br>2.3<br>4.3<br>1.1.<br>1.1.<br>2.3<br>4.4<br>1.1.<br>1.1.<br>3.4<br>4.4<br>1.1.<br>1.1.<br>5.6<br>7.4<br>Veroton mk Into mk<br>alv % alv %<br>alv % alv %<br>alv mk Iv mk<br>verollinen mk Isto mk<br>7.4<br>1.1.<br>1.1.<br>1.1 | tin otsikko,<br>sikköhinta<br>n.<br>sti Lev, cm Järjestys<br>1.1 8<br>1.1 9<br>1.1 10<br>1.1 11<br>1.1 12<br>1.1 12<br>1.1 13<br>etusarvot <u>O</u> K<br><u>P</u> eruuta<br>alv% alv mk bto mk                                                                                                    |
| ASTERI LA<br>Tiedosto Muokk<br>Laskun s<br>As.no<br>X<br>Vie kortistoon<br>Toim. asn<br>F8 = Haku<br>numero I3<br>*                                                                                                | SKUTUS - Asteri Malliyrity         Määritä       Tulosta       Tilasto         Perustiedot       Tuoterivit paperille         Kenttä       Tulostuva teks         Kenttä       Tulostuva teks         Tuotenumero       numero         Tuoteriyhmä       ryhmä         Nimike       nimike         Määrä       määrä         Yksikkö       alv 0%         a-hinta       a-hinta         yhteensä mk       yht.mk                                         | s Oy<br>Työvaihe Yritys I<br>mero<br>eet paperille<br>Muuta vielä sen kentä<br>johon hyödykkeen yks<br>ilman veroa sijoitetaal<br>alennus % ale%<br>alennus % ale%<br>alennus % ale%<br>alennus mk ale mk<br>veroton mk into mk<br>alv % alv%<br>alv % alv%<br>alv mk alv mk<br>verollinen mk bto mk<br>7<br>ittaessa myös tuoterivien kenttien<br>jestystä paperilla                                                                                                    | in otsikko,<br>sikköhinta<br>n.<br>sti Lev, cm Järjestys<br>1.1 8<br>1.1 9<br>1.1 9<br>1.1 10<br>1.1 11<br>1.1 12<br>1.1 13<br>etusarvot <u>Q</u> K<br><u>P</u> eruuta<br>alv% alv mk bto mk                                                                                                    |
| ASTERI LA<br>Tiedosto Muokk<br>Laskun s<br>As.no<br>X<br>vie kortistoon<br>Toim. asn<br>X<br>F8 = Haku<br>Numero II<br>*                                                                                           | SKUTUS - Asteri Malliyrity<br>Määritä Tulosta Tilasto<br>Tuoterivit paperille<br>Keittä Tulostuva teks<br>Kenttä Tulostuva teks<br>Tuotenumero numero<br>Tuoteryhmä ryhmä<br>Nimike nimike<br>Määrä määrä<br>Yksikkö alv 024<br>a-hinta a-hinta<br>yhteensä mk yht.mk                                                                                                    | s Oy<br>Työvaihe Yritys I<br>mero<br>eet paperille<br>Muuta vielä sen kentä<br>johon hyödykkeen yks<br>ilman veroa sijoitetaal<br>sti Lev, cm Järjestys<br>1.1.<br>1.1.<br>2.3<br>1.1.<br>2.3<br>1.1.<br>2.3<br>1.1.<br>2.3<br>1.1.<br>3.4<br>1.1.<br>3.4<br>1.1.<br>5.6<br>7.<br>Kenttä Tulostuva teks<br>alennus % ale%<br>alennus % ale%<br>alennus mk ale mk<br>veroton mk nto mk<br>alv % alv%<br>alv mk alv mk<br>verollinen mk bto mk<br>7.<br>Falauta oje<br>stystä paperilla                                                                                                    | in otsikko,         sikköhinta         n.         sti       Lev, cm         Järjestys         1.1         1.1         9         1.1         1.1         9         1.1         1.1         1.1         1.1         1.1         1.1         1.1         1.1         1.1         1.1         1.1         1.1         1.1         1.1         1.1         1.1         1.1         1.1         1.1         1.1         1.1         1.1         1.1         1.1         1.1         1.1         1.1         1.1         1.1         1.1         1.1         1.1         1.1         1.1         1.1         1.1         1.1         1.1         1.1         1.1         1.1                                                                                                    |
| ASTERI LA<br>Tiedosto Muokk<br>Laskun sy<br>As.no<br>X<br>vie kotistoon<br>Toim. asn<br>X<br>F8 = Haku<br>humero<br>X<br>F8 = Haku<br>humero<br>X<br>K<br>K<br>K<br>K<br>K<br>K<br>K<br>K<br>K<br>K<br>K<br>K<br>K | SKUTUS - Asteri Malliyrity<br>Määritä Tulosta Tilasto<br>Perustiedot<br>Tuoterivit paperille<br>Kenttä Tulostuva teks<br>Tuotenumero numero<br>Tuoteryhmä ryhmä<br>Nimike nimike<br>Määrä määrä<br>Yksikkö alv 024<br>a-hinta a-hinta<br>yhteensä mk yht.mk<br>Ulkoa<br>numero<br>Tuoteryhmä ryhmä                                                                                                    | s Oy<br>Työvaihe Yritys I<br>mero<br>Muuta vielä sen kentä<br>johon hyödykkeen yks<br>ilman veroa sijoitetaal<br>sti Lev, cm Järjestys<br>1.1.1<br>1.1.2<br>3<br>4<br>1<br>1.1.6<br>7<br>Kenttä Tulostuva teks<br>alennus % ale%<br>alennus mk ale mk<br>veroton mk into mk<br>alv % alv%<br>alv mk alv mk<br>verollinen mk bto mk<br>Fatauta oje<br>stystä paperilla                                                                                                    | tin otsikko,<br>sikköhinta<br>n.<br>ti Lev, cm Järjestys<br>1.1 8<br>1.1 9<br>1.1 10<br>1.1 10<br>1.1 11<br>1.1 12<br>1.1 13<br>etusarvot <u>O</u> K<br><u>P</u> eruuta<br>alv% alv mk bto mk                                                                                                    |

- Avatun vanhan laskun uudelleentallennus on nyt mahdollista silloinkin kun Reskontra-taulukosta ei löydy ko. laskua ollenkaan. Tästä on hyötyä esimerkiksi silloin kun on tuotu laskuja muusta järjestelmästä pelkästään Laskuotsikot- ja Tuoterivit-taulukkoon vaan ei Reskontra-taulukkoon ja halutaan avata laskuja yksi kerrallaan katsottavaksi, tulostettavaksi ja tallennettavaksi.
- Uusi toiminto: **määritä/vasen marginaali laskuun**, jolla voit säätää paperille tulostuvan laskun vasenta marginaalia.
- Laskulomakkeen alussa @kirjoitin[kirjoittimennimi] teki ensin tyhjän sivun oletuskirjoittimelle, tulosti sitten laskun lomakesovituksen kirjoittimelle: nyt jättää tyhjän sivun pois. Muuttujan @kirjoitin[kirjoittimennimi] avulla laskun tulostus ohjataan kirjoittimennimi –nimiselle kirjoittimelle. Ks. www.atsoft.fi/wlkaytamustaakasettia.htm
- Alv-erittelylista ottaa asiakkaan nimen nyt laskuotsikot –taulukosta eikä enää asiakaskortistosta. Näin saat myös kerta-asiakkaan nimen näkymään tulosteessa.
- Laskutuslistan määritysmahdollisuus: **määritä / laskutuslistan tulostuminen** voit nyt valita, tulostuuko asiakkaan nimi leveänä eikä kassa-alennuksia ollenkaan vai entiseen tapaan kassa-alennus näkyvissä ja asiakkaan nimi kapeana.
- Jos yrität tallentaa laskua, jonka numeroinen lasku on jo olemassa ja ohjelma kysyy tallennetaanko silti ja vastaa ei, ohjelma ei enää tyhjennä laskunsyöttöikkunaa vaan pääset viimeistelemään laskun tallennuskelpoiseksi,
- Ohjelman piirtämän lomakkeen tilisiirto-osaan ei tulostu rasteroitu euromerkki ja EUR EUR EUR –tekstirivi

## Myyntireskontra –työvaiheen uusia ominaisuuksia

• Uusi toiminto, jolla voit tulostaa perintäkirjeet kaikille niille asiakkaille, joilla on yksi tai useampi erääntynyt lasku: Myyntireskontran avointen laskujen ikkunassa Tulosta|Erääntyneille maksumuistutus

| 🔫 ASTERI MYYNTIRESKONTRA - Asteri Malliyritys Oy - [Avoimet laskut] |                                                                                                    |                                                            |  |  |  |  |
|---------------------------------------------------------------------|----------------------------------------------------------------------------------------------------|------------------------------------------------------------|--|--|--|--|
| 🔂 Tiedosto Muokkaa Määritä                                          | Tulosta Näytä Työvaihe Yritys Ikkuna Ohje                                                                                                    | _                                                          |  |  |  |  |
| Asiakas As.no<br>Cafe Regina 1007<br>Atson Atk-palvelu 1001         | Luettelo<br>Asiakkaan maksumuistutus<br>Asiakkaan tiliote<br>Suorituspäiväkirja<br>Suorituspäiväkirja tileittäin<br>Postitustarrat tänään maksumuistutuksen saaneille<br>Avoimet asiakkaittain<br>Rahoitusennuste<br>Erääntyneille maksumuistutus | <u>J Avoinna Ylipäiviä</u><br>D 246,20 2912<br>D 202,70 68 |  |  |  |  |

- Samalla istunnolla voit nyt kirjata useita ktl-tiedostoja ilman että tarvitsee välillä sammuttaa ohjelmaa
- Toiminnolla Määritä Avointen järjestys saat valittua, missä järjestyksessä avoimet laskut näkyvät myyntireskontran varsinaisessa ikkunassa

#### Uusia ominaisuuksia läheteosassa

Läheteosa on maksullinen lisäosa (300 euron hintainen lisäosa) Asteri laskutukseen, joka muodostaa Asteri laskutusohjelmasta Asteri lähete/laskutusohjelman.

#### Läheteosassa on mm. seuraavia lisäominaisuuksia laskutukseen verrattuna:

- Ohjelmalla voidaan toteuttaa koko ketju tilaus -lähete -lasku -maksumuistutus. Tilauksen yhteydessä voidaan tulostaa tilausvahvistus ja toimituksen yhteydessä lähete. Lasku voidaan kirjoittaa tilauksen tai lähetteen pohjalta tai ilman lähete- tai tilauspohjaa. Ohjelmalla saadaan myös tulostettua koko tilauskanta. Vanha lähete voidaan avata korjattavaksi, uuden laskun pohjaksi tai vain katseltavaksi.
- Myyntitilauksen kirjoittaminen
- Lähetteen kirjoittaminen tilauksen pohjalta tai pelkästään näppäimistöltä
- Lähetteiden laskuttaminen
- Eräajolaskutus: laskujen tulostaminen paperille yhdellä ajolla
- Sarjalaskutus: Sarjalaskutus tuottaa samanlaisia laskuja halutulle asiakasjoukolle. Ennen lopullista tulostamista laskuja voidaan muunnella ja viimeistellä. Mahdollisuus esim. jäsenmaksujen tai säännöllisten kk-maksujen tulostukseen.
- Keräilylaskutus: Jos samoille asiakkaille on kertynyt useita lähetteitä, heille voidaan tulostaa koontilaskut, joissa kaikki lähetteet ovat yhdessä laskussa. Ohjelma kokoaa lähetteistä laskut asiakkaittain. Näitä voidaan tarkastella ja korjailla ennen tulostusta, joka voidaan tehdä yksitellen tai eräajona
- Maksuerälaskutus: Voit luoda automaattisesti useita laskuja samalle asiakkaalle, esimerkiksi osamaksua, leasingia tai vuokria varten
- Suoraveloitus: Voit luoda suoraveloituksen piirissä olevien asiakkaiden laskuista suoraveloituspyyntötiedoston, jonka voit siirtää pankkiyhteysohjelmalla pankkiin
- Sähköinen laskutus : Finvoice, Laskunet, PostiXML, eKirje
- Peräänluku: Voit siirtää laskuja, tilauksia ja lähetteitä laskutustietokannasta toiseen tai tietokoneesta toiseen. Lähettävästä aineistosta tehdään siirtotiedosto, joka siirretään vastaanottavaan koneeseen korpulla, sähköpostilla tms. ja luetaan vastaanottavan laskutusaineiston perään

Seuraavilla sivuilla käydään läpi läheteosan uusia ominaisuuksia. Nämä ominaisuudet eivät siis tule peruslaskutuksen mukana, vaan ovat mukana lähete-lisäosassa.

#### Finvoice verkkolasku (läheteosan ominaisuus)

- Finvoice verkkolaskun tallennus on läheteosan ominaisuus.
- Finvoice verkkolaskut tallennetaan jo tehdyistä laskuista. Testausvaiheessa voit käyttää jo asiakkaalle lähteneitä todellisia laskuja
- Finvoice verkkolaskujen tulostaminen tapahtuu seuraavasti:
  - Lisää verkkolaskutuksessa oleville asiakkaille asiakaskortistoon verkkolaskutuksessa tarvittavat välitystiedot (asiakkaan verkkolaskutusosoite, intermediaattorin tunnus yms.)
  - Tulosta laskut normaaliin tapaan
  - Tallenna laskut verkkolaskuiksi
  - Lähetä verkkolaskuaineisto eteenpäin
- Lisätietoja ominaisuudesta www.atsoft.fi/finvoice.htm

Seuraavassa käydään lyhyesti läpi Finvoicen tuottaminen (suosittelemme kuitenkin ohjevihkon www.asteri.fi/pdf/asterifinvoice.pdf lukemista):

**1. Lisää Finvoicea varten asiakaskorttiin välitystiedot**: Asiakaskortistossa koodi kentässä ilmoitetaan + merkillä erotettuina tiedot BuyerPartyID+

BuyerIntermediatorID+BuyerOrganisationUnitNumber+BuyerEmailaddressIdentifier Esimerkiksi: FI2112345600000785+NDEAFIHH++anne.mango@annenananas.fi

| ASTERI ASIAKASKOF                                            | ASTERI ASIAKASKORTISTO - Asteri Malliyritys Oy |                   |                  |             |                 |               |
|--------------------------------------------------------------|------------------------------------------------|-------------------|------------------|-------------|-----------------|---------------|
| jiedosto Työ <u>v</u> aihe <u>Y</u> ritys Ikkuna Ohje        |                                                |                   |                  |             |                 |               |
| <table-of-contents> Rivitila - rivi 6/24</table-of-contents> |                                                |                   | 膏 Selaustila - k | ortti 6/24  |                 |               |
| Nimi                                                         | Lisänimi                                       | Osoite            | asiakasko        | rtisto      |                 |               |
| Peten Puu Oy                                                 | Pete Palikka                                   | Koivutie 2        | Bannata          | Davas       | Deiste          | C = 10        |
| Atson Atk-palvelu                                            | Atso Makinen                                   | PL 434            |                  |             | r <u>u</u> ista | <u>5</u> 01(a |
| Floristien Uy                                                | Matti Makinen                                  | Lakimiehenpolku 5 |                  |             |                 |               |
| Saanan Lunturipalve                                          | N 12                                           |                   | Nimi             | Annen Anar  | nas Ky          |               |
| Disketti Uy                                                  | Kari Korppu                                    | PL 45             | Lisänimi         | Anne Mang   | 10              |               |
| Annen Ananas Ny                                              | Anne Mango                                     | Kasarmikatu 6 A 3 |                  | [······]    | -               |               |
| Lare Regina                                                  | маца мокка                                     | Kanvimyilyntie 5  | Osoite           | Kasarmikatu | u6A3            |               |
|                                                              |                                                | PL .14.1          | <u> </u>         | 00100 HÄM   | IEENLINNA       |               |
| 1. Buyer                                                     | PartyID: IBA                                   | N                 |                  |             |                 |               |
| E 2. BuyerI                                                  | 2. BuverIntermediatorID: SWIFT 09-3507530      |                   |                  |             |                 |               |
| 3. Buver(                                                    | OrganisationI                                  | InitNumber        |                  | 1005        |                 |               |
| 4 Duryor                                                     |                                                | Ldontifion Cählr  | änasti           | 1000        |                 |               |
| 4. Duyer                                                     | manaduress                                     | Idenimer, Sank    | oposu            | 1           |                 |               |
| TECTI                                                        |                                                |                   | Alennus          | 0           |                 |               |
|                                                              |                                                |                   | N                |             |                 |               |
|                                                              | LKOF                                           |                   | Stanut kpl       | 62          |                 |               |
|                                                              | NUE                                            | Katuaa            |                  | 12164.0     |                 |               |
|                                                              |                                                | Natuos            |                  | 13164,3     |                 |               |
|                                                              |                                                |                   | Laskutusosoite   | 1020        |                 |               |
| Uusi asiakas                                                 |                                                | Katuos            | Toimitusosoile   |             |                 |               |
| TESTI                                                        | KOE                                            | kolme             | L                |             |                 |               |
| viisi                                                        | kuusi                                          | seis              | Koodirivi        | FI21123456  | 600000785+ND    | EAFIHH++      |
| *                                                            |                                                |                   |                  | <u> </u>    |                 | /             |
|                                                              |                                                |                   |                  |             |                 |               |
|                                                              |                                                |                   | -<br>-           |             |                 |               |
| BuyerParty                                                   | /ID+BuyerIn                                    | termediatorID+    | -BuyerOrganis    | sationUm    | INumber         |               |
| +BuverEm                                                     | ailaddressIde                                  | entifier          |                  |             |                 |               |
|                                                              |                                                |                   |                  |             |                 |               |

Voit lisätä välitystiedot asiakaskortistoon myös laskuttamisen jälkeen, oleellista on että välitystiedot ovat asiakaskortistossa ennen Finvoice - aineiston muodostamista. Tämä mahdollistaa sen, että voit tulostaa testilaskuja jo olemassa olevasta laskutusaineistosta: lisäät vain asiakkaan tietoihin välitystiedot ennen tulostamista.

**2. Tulosta laskut normaaliin tapaan**. Jos et halua tulostaa verkkolaskuja paperille, kirjoita lasku ja valitse sitten tiedosto / tallenna lasku. Voit tehdä samalla kerralla sekä postitse että Finvoicena lähetettäviä laskuja. Lähetystä helpottaa, jos teet Finvoicena lähetettävät laskut perättäisille numeroille.

**3. Tallenna Finvoice aineisto valinnalla tiedosto / verkkolasku / finvoice.** Tarkemmat ohjeet löytyvät Finvoice –ohjeesta www.asteri.fi/pdf/asterifinvoice.pdf)

| Tulostetaan laskut Finvoic                                                                                       | e-muotoon                                                                                                    |         |                                                                                        |                      |
|----------------------------------------------------------------------------------------------------|----------------------------------------------------------------------------------------------------|---------|----------------------------------------------------------------------------------------|----------------------|
| alkaen laskunnumerosta<br>päättyen laskunnumeroon                                                                | [10507 <u>QK</u> Peruuta<br>10507                                                                                                    |         |                                                                                        |                      |
| Tiedoston polku ja nimi                                                                                          | c:\laskut\finvoice.txt                                                                                                    | Frame1  | IBAN                                                                                   | BIC                  |
| SellerPartyl dentifier                                                                                           | 0123456-7                                                                                                    | Tili 1  | FI1029501800069357                                                                     | NDEAFIHH             |
| SellerContactPersonName                                                                                          | Minni Muuiä                                                                                                    | Tili 2  |                                                                                        |                      |
| SellerEmailaddressIdentifier                                                                                     | minni.myyja@malliyritys.fi                                                                                                    | тіі з 🛛 |                                                                                        |                      |
| SellerHomeTownName                                                                                               | Maliia                                                                                                    | Tili 4  |                                                                                        |                      |
| SellerVatRegistrationText                                                                                        | ALV REK.                                                                                                    | Tili 5  |                                                                                        |                      |
| SellerWebaddressIdentifier                                                                                       | 19990321                                                                                                    | тіі б   |                                                                                        |                      |
| SellerPostOfficeBoxIdentifier                                                                                    | PL 000                                                                                                    |         | – Esikatselu / testauselementin valinta–                                               |                      |
| InvoiceUrlNameText                                                                                               |                                                                                                    |         | <ul> <li>*.dtd (laskun konekielinen kuvaus,</li> </ul>                                 | elementiti Boldilla) |
| InvoiceUrlText                                                                                                   |                                                                                                    |         | O *.xsl (laskun muotoilu, "esikatselu s                                                | elaimella'')         |
| 🔽 Tallennetaan myös kel                                                                                          | nys (SOAP-envelope)                                                                                                    |         | <ul> <li>*.xsd (Schema testausvaihetta vart</li> <li>ei mitään ulläolevista</li> </ul> | en)                  |
| chkSellerInformationDe                                                                                           | etails                                                                                                    |         | e milaan yilablevista                                                                  |                      |
| SOAP-ENV                                                                                                    |                                                                                                    |         | Kun tiedosto on muodostettu,                                                           |                      |
| From Send                                                                                                    | er partyID FI1029501800069357                                                                                                    |         | 💿 avaa Muistiossa                                                                      |                      |
| From Intermediat                                                                                                 | or PartyID NDEAFIHH                                                                                                    |         | C suorita komento                                                                      | Valitaa              |
| To: Receiver Pa<br>asiakaskortiston<br>F133295018000<br>Buyer0rganisatio<br>jolloin asiakasko<br>ReceiverPartyID | rtyDD ja To: Intermediator PartyDD annetaan<br>KDODI kentässä + merkillä erotettuina, esim<br>J35512+NDEAFIHH. Kentään voidaan tallentaa myös<br>onUnitNumber kolmanneksi tiedoksi + merkillä erotettuir<br>ttin Koodi kentän tietosisäitö or<br>+IntermediatorpartyD+BuyerDrqanisationUnitNumber | ia,     | I<br>O ei tehdä muita toimenpiteitä                                                    | <u></u>              |
|                                                                                                    |                                                                                                    |         |                                                                                        |                      |
|                                                                                                    |                                                                                                    |         |                                                                                        |                      |
|                                                                                                    |                                                                                                    |         |                                                                                        |                      |
|                                                                                                    |                                                                                                    |         |                                                                                        |                      |

4. Välitä Finvoice aineisto eteenpäin esim. pankkiyhteysohjelmalla.

#### Lisätietoa:

- Ohjevihkonen www.asteri.fi/pdf/asterifinvoice.pdf
- Esite: www.atsoft.fi/finvoice.htm
- Pikaohje www.atsoft.fi/finvoiceohje.htm

#### eKirjelaskutus (läheteosan ominaisuus)

eKirjeen tallennusominaisuus on läheteosassa.

eKirje on Postin/Atkoksen tarjoama palvelu, jossa kirjeaineisto toimitetaan sähköisesti Postiin, joka tulostaa ne kirjeiksi, kuorittaa ja jakaa vastaanottajille. eKirjeiden lähettämiseksi tarvitset sopimuksen Postin kanssa ja Postilta saatavan eKirjeiden lähetysohjelman "pikkuedi".

#### Miten Asteri Lähete/laskutuksesta lähetetään laskut eKirjeinä?

Tee sopimus Postin kanssa eKirjeiden lähettämisestä. Tilaa samalla eKirjeiden lähetysohjelma pikkuedi.

Kun olet saanut Postilta eKirjetunnukset, voit testata eKirjeiden lähettämistä vanhalla laskulla: tallenna vanhasta laskusta eKirje merkiten 16:16 Palvelutoimenpiteet kohtaan T (iso T kirjain) testiaineiston merkiksi ja kirjoita 41:80 Yhteystiedot kohtaan omat yhteystietosi (esim. faksin numero) saadaksesi testilaskut faksilla. Lähetä sitten aineisto Pikkuedi ohjelmalla Postiin.

Kun testilaskut ovat kunnossa, voit aloittaa laskutuksen: Kirjoita laskut ja tulosta niistä tarvittaessa omaan käyttöön arkistokappaleet. Kun laskut on kirjoitettu, tallenna niistä eKirjeaineisto. Lähetä tallennettu eKirjeaineisto PikkuEDI ohjelmalla Postiin.

Asteri lähete/laskutuksen vakiotoimitus tulostaa ekirjeet eKirjepalvelun vakiolomakkeelle EPL89816 käyttäen jatkolomakkeena lomaketta EPL89822

Valinnalla tiedosto / verkkolasku / eKirje voit tallentaa tehdyistä laskuista eKirje – tiedoston ja lähettää sen postiin tulostettavaksi ja postitettavaksi:

| 👷 ASTERI LASKUTUS - Asteri Malliyritys Oy                            |                                                           |               |  |  |  |
|----------------------------------------------------------------------|-----------------------------------------------------------|---------------|--|--|--|
| Tiedosto Muokkaa Määritä Tulosta Tilasto Työvaihe Yritys Ikkuna Ohje |                                                           |               |  |  |  |
| Avaa <u>v</u> anha lasku<br><u>P</u> oista vanha lasku               |                                                           |               |  |  |  |
| Tilaus                                                               |                                                           |               |  |  |  |
| Lähete                                                               | Maksuehto 7 vrk netto Laskun ale euro                     |               |  |  |  |
| <br>Keräilylaskuta                                                   | Eräpäivä 1.12.2004 Alennettu                              |               |  |  |  |
| Tulosta                                                              | Viitenumero 152 Pyöristys                                 |               |  |  |  |
| Tallenna lasku                                                       | Huomautusaika 14 vrk                                      |               |  |  |  |
| Tyhjennä laskunsyöttöikkuna                                          | psoite Kassa-ale pym                                      | 0.71          |  |  |  |
| Tulosta e <u>r</u> äajona                                            | Kassa-euro C Kassa-euro                                   | C Lillaus     |  |  |  |
| Tulosta <u>3</u> tilisiirtoa arkille                                 | Viitteenne                                                | Clanete       |  |  |  |
| <u>b</u> arjalaskuta<br>Suoraveloitus                                | Viitteemme Tulo <u>s</u> ta                               | Omalomake     |  |  |  |
| Maksuerälaskutus                                                     | Toimitus                                                  |               |  |  |  |
| Tuo laskut tekstitiedostosta                                         | uoteryhmän tai nimikkeen osan perusteella rivi: 070       |               |  |  |  |
| Verkkolasku                                                          | PostiXML Vakiokäyttöönottomalli emk nto mk alv% alv mk bl | to mk kp-tili |  |  |  |
| Siirtotie <u>d</u> osto                                              | PostiXML Erikois 1.0                                      |               |  |  |  |
| Lopeta                                                               | <u>e</u> Kirje                                            |               |  |  |  |
|                                                                      | <u>F</u> invoice<br>Laskusaatavarahoitus                  |               |  |  |  |

eKirjeaineiston muodostamisruutu näyttää tältä. Ruudun alareunassa oleva vinkki kertoo tarkemmin, mitä mihinkin kenttään tulee täyttää.

Ruudun oikeassa reunassa määritetään tuoterivien leveydet kuinka leveänä mikäkin kenttä tulostuu:

| Tulostetaan laskut eKirje-muotoon   |                                                                                                    |
|-------------------------------------|----------------------------------------------------------------------------------------------------|
| alkaen laskunnumerosta              |                                                                                                    |
| Tiedoston polku ja nimi             | Tuoterivin leveydet eKirjeessä<br>Saran leveys merkkiä                                                                      |
| 5:10 Asiakastunnus                  | 1: Tuotenumero merkkiä                                                                                                    |
| 11:14 Salasana                      | 2: tuotreryhmä merkkiä                                                                                                    |
| 16:16 Palvelutoimenpiteet           | 3:Nimike merkkiä                                                                                                    |
| 20:20 Kirjeluokka                   | 4: Määrä merkkiä                                                                                                    |
| 41:80 Yhteystiedot                  | 5: Yksikkö merkkiä                                                                                                    |
| Lomakepohja EPL89816                | 6: a-hinta merkkiä                                                                                                    |
| Myyjän sähköposti                   | 7: yht.euro merkkiä                                                                                                    |
| Myyjän www-osoite                   | 8. ale% merkkiä                                                                                                    |
| Merkistö                            | 9: alennus euroa                                                                                                    |
| ASCII (PC-koodisivu 850)            | 10: veroton euroa merkkiä                                                                                                   |
| C EBCDIC                            | 11: alv% merkkiä                                                                                                    |
| C ISO 8559-1                        | 12: alv euroa merkkiä                                                                                                    |
|                                     | 13: verollinen rivisumma merkkiä                                                                                            |
|                                     | 14: kp-tili                                                                                                    |
| Kun tiedosto on muodostettu,        | 0                                                                                                    |
| 💿 avaa Muistiossa                   | Tuoterivin merkkitiheys määräytyy tuoterivin leveyden mukaan, leveyden ollessa enintään                                     |
| O suorita komento                   | 78 merkkiä: tuoteriviä ei kavenneta, tulostuu normaalilla 10 merkkiä/tuumalla tiheydellä<br>94 merkkiä: 12 merkkiä tuumalle |
|                                     | 118 merkkiä: 15 merkkiä tuumalle                                                                                            |
| 🔿 ei tehdä muita toimenpiteitä      | 145 merkkiä (maksimileveys): 18 merkkiä tuumalle (tuloste on jo pientä tihrua)                                              |
| Vinkki:                             |                                                                                                    |
| ensimmäinen tallennettava lasku nro |                                                                                                    |
|                                     |                                                                                                    |

#### Maksumuistutus eKirjeenä

Myyntireskontra –työvaiheen valinnalla **tulosta/erääntyneille maksumuistutus** ekirjeenä saat tallennettua vastaavasti perintäkirjeistä eKirjeaineiston.

#### Lisätietoa eKirjelaskutuksesta

- www.atsoft.fi/ekirje.htm
- www.posti.fi
  - puhelin 0200 77000

# Laskunet / postiXML verkkolasku

Lähetelaskutuksessa on mahdollisuus tallentaa postiXML muotoisia verkkolaskuja valinnalla **tiedosto / verkkolasku / postixml vakiokäyttöönottomalli**.

```
Lisätietoa www.atsoft.fi/laskunet.htm
```

#### Laskusaatavarahoitus

Läheteosassa on uusi ominaisuus, jolla voidaan muodostaa OKO:n laskusaatavarahoitusta varten laskuaineistojen siirtotiedosto.

Lisätietoa www.atsoft.fi/laskusaatavarahoitus.htm

# Uusi salasanamenettely

Läheteosassa on uusi salasanamenettely: pääkäyttäjän salasanalla pääsee kaikkiin ohjelman osiin, vaihtoehtoisella salasanalla muualle paitsi Tilasto-valikkoon, Myyntireskontra-työvaiheeseen ja Pikakortisto-työvaiheeseen

# Laskuaineiston tuominen

Lähetelaskutuksessa: tuo laskut tekstitiedostosta -toiminnossa saat nyt tarvittaessa tuotua entisten tietojen lisäksi myös

- laskunnumeron,
- laskunpäivän ja
- eräpäivän
- Mikäli käytät tätä uutta tapaa, aloita tekstitiedosto siten, että koko tiedoston ensimmäisellä rivillä lukee versio 1.2, koko tiedoston toisella rivillä on tähti eli "\*" (ilman lainausmerkkejä), sitten alkaa ensimmäinen lasku. Jokainen lasku alkaa riveillä, joilla on laskunnumero, laskunpäivä, eräpäivä. Sen jälkeen laskun tiedot ovat samat kuin entisessä mallissa
- Lisätietoa www.atsoft.fi/wllaskujentuominenreskontraan.htm

# Muita läheteosan uudistuksia

- Lähetelaskutus-osan sarjalaskutus-toiminnossa maksuehto vaihtuu nyt asiakaskohtaisesti
- Lähetelaskutuksessa: kolme tilisiirtoa arkille -tulostuksessa ohjelma kysyy nyt, haluatko tulostaa myös lisänimen
- Lähetelaskutus-osan sarjalaskutus-toiminnossa: jos olit ruksannut 1., 2. ja 3. rivin selitteet, ne tulivat ensimmäisen laskutettavan tietojen mukaan; korjattu siten, että vaihtuvat asiakkaan mukaan. Toimitusosoite-kenttää saat käytettyä pelkkänä muun tiedon säilönä, kun otat ruksin pois kohdasta Määritä|Toimitusosoite|toim.os. lask.os:n perusteella